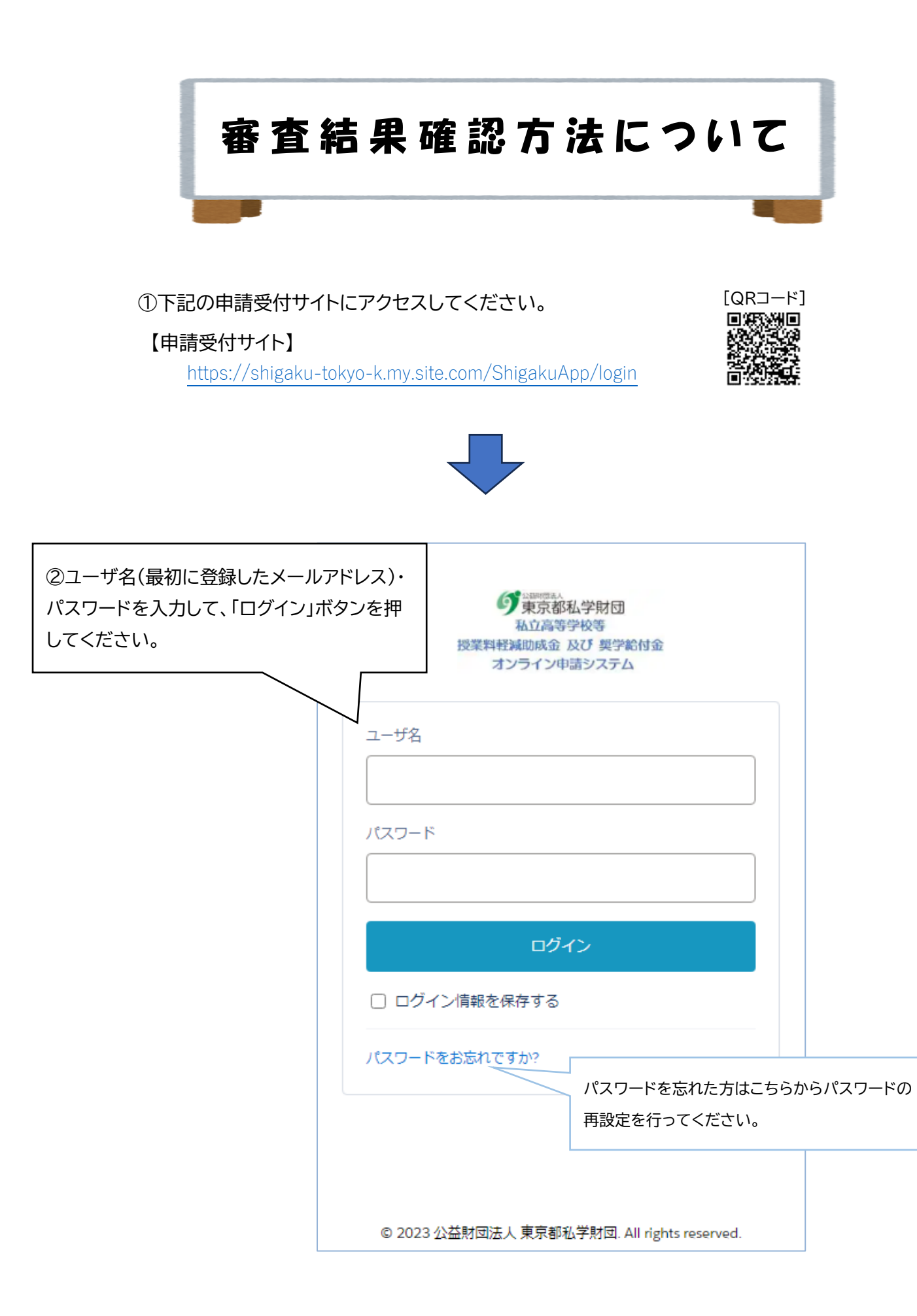

## ②ログインすると、マイページが表示されます。

画面をスクロールして下部の申請状況欄内の「審査状況」を確認してください。

## 【マイページ】

|                                                                                                    |              | •                                |                                         |    |  |
|----------------------------------------------------------------------------------------------------|--------------|----------------------------------|-----------------------------------------|----|--|
| <b>マイページ</b><br>ユーザID:                                                                                                    |              | •                                |                                         |    |  |
| 保護者名: 様 連絡先変更                                                                                                    |              |                                  |                                         |    |  |
| 授業科軽減助成金申請は、以下【各種申請】よりお申込みください。                                                                                            | 申請状況         |                                  |                                         |    |  |
| 各種申請                                                                                                    | 当年度の申請内容の講   | 羊細をご確認いただに                       | ナます。                                    |    |  |
| 生徒名欄より、申請する生徒を選択してください。表示のない生徒の申請は                                                                                         | 申請日          | 申請名                              | 審査状況                                    | 詳細 |  |
| 「新規申請」からお申込みください。<br>生徒名 保守改八生徒六 <u>申請状況</u>                                                                               | 2024年07月29日  | 授業料軽減助成<br>金                     | 審査完了                                    | 銢  |  |
| 学校名:日本大学樹丘高等学校<br>学校種別:私立高等学校<br>課史,今日常課史                                                                                  | 2024年07月29日  | 奨学給付金                            | 審査中                                     | 銢  |  |
| <ul> <li>・主口前課程</li> <li>・主口前課程</li> <li>・上記生徒名の単請内容不備の訂正を届け出ます。</li> <li>・上記生徒名の申請内容不備の訂正を届け出ます。</li> <li>不備訂正</li> </ul> | 지네트)<br>Copy | 規約・サイトポリシー<br>mght © 公益時団法人 北京都私 | 私学財団ホームページ<br>7単同. All Rights Reserved. |    |  |

## 【審査状況】

申請した助成金の審査状況を確認できます。

| 状態                                                         |
|------------------------------------------------------------|
| 審査が完了しています。<br>※「表示」ボタンから、審査結果、振込予定日、振込額等を確認すること<br>ができます。 |
| 現在審査中です。<br>※審査が完了するとメールで通知が届きます。                          |
| 示」ボタンを押すと、申請内容や審査結果を確認することができます。                           |
|                                                            |